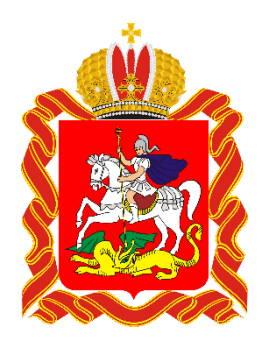

## Кадры Подмосковья

Информационная система мониторинга кадровых потребностей Московской области <u>http://kadry.mosreg.ru/</u>

Уважаемые работодатели!

Информационная система «Кадры Подмосковья» является элементом в реализации эффективной кадровой политики на территории Московской области.

Основные цели создания информационной системы состоят в определении структуры и объёма подготовки кадров в **системе профессионального образования**<sup>1</sup>, выявление новых профессий и специальностей, востребованных на рынке труда, изучение требований работодателей к качеству профессиональной подготовки и выявление слабых сторон рынка труда.

Все данные о кадровых потребностях Вашей организации, которые Вы оставляете в ИАС «Кадры Подмосковья», используются нами **только для прогнозирования и принятия решения о выделении бюджетных мест** в образовательные учреждения среднего профессионального образования Московской области<sup>2</sup>.

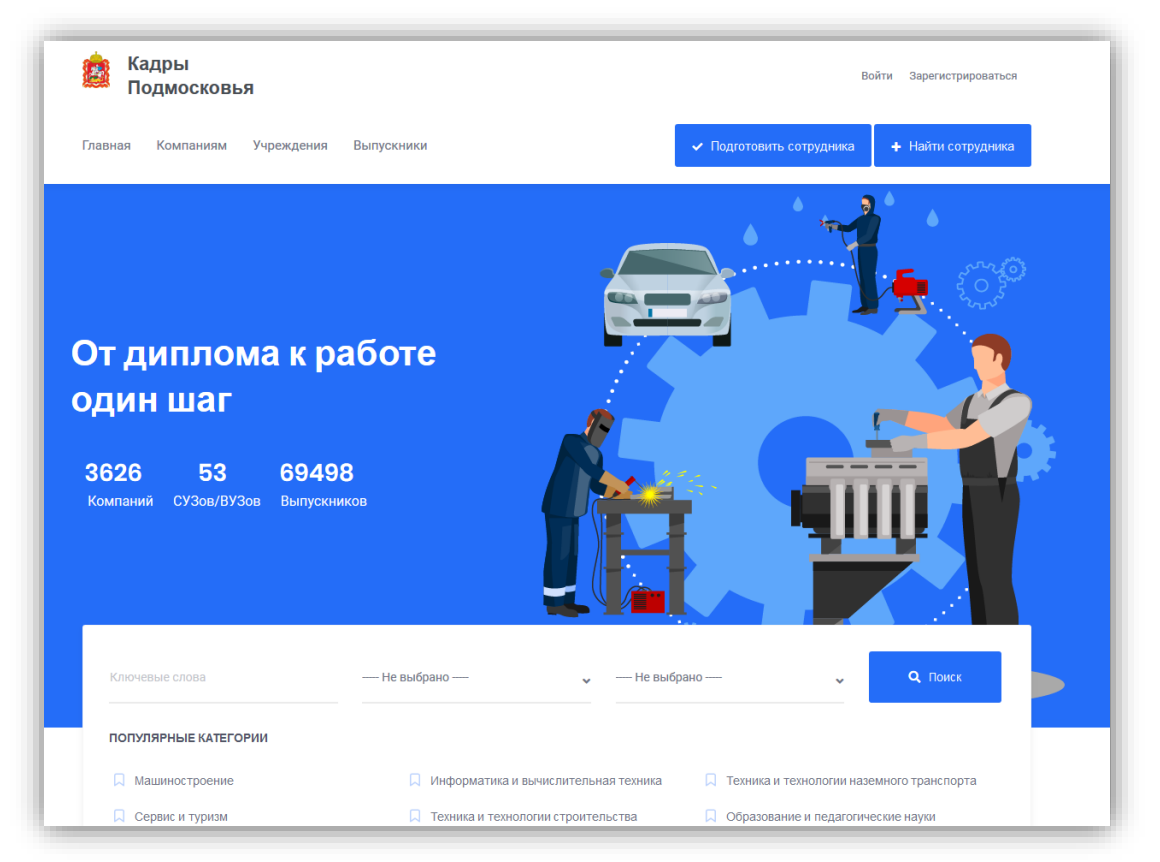

Рис.1. Входная страница ИАС "Кадры Подмосковья»

<sup>&</sup>lt;sup>1</sup> В настоящий момент информация о потребностях в кадрах системы высшего образования (бакалавры, специалисты, магистры) не собирается.

<sup>&</sup>lt;sup>2</sup> Предоставляя данные в ИАС «Кадры Подмосковья», Вы не берете на себя никаких юридических обязательств по оплате обучения или трудоустройству выпускников.

Раздел ИАС «Кадры Подмосковья» **для предприятий и организаций** Московской области включает в себя Личный кабинет и интерактивные сервисы, предназначенные как для сбора первичной информации о кадровых потребностях предприятий и организации Московской области, так и для подбора кадров из числа уже имеющихся выпускников образовательных учреждений Московской области.

Работу с ИАС «Кадры Подмосковья» можно разделить на несколько шагов.

## 1 шаг: Регистрация предприятия и создание Личного кабинета.

Вход в личный кабинет осуществляется нажатием кнопки «Войти», размещенной в правом верхнем углу на главном сайте ИАС «Кадры Подмосковья» (см. рис. 1). В открывшемся диалоге (см. рис. 2) для зарегистрированных пользователей достаточно ввести логин (е-mail вашей организации, использованный ранее при регистрации) и установленный ранее пароль.

| ≗ войти                                 | ×              |
|-----------------------------------------|----------------|
| Адрес электронной почты                 |                |
| Пароль                                  |                |
| 🗌 Запомнить ?                           | Забыли пароль? |
| Войти                                   |                |
| У Вас нет аккаунта ? Зарегестрироваться |                |

Рис. 2. Диалог входа в личный кабинет

В случае если **пароль утерян**, пользователь может восстановить его воспользовавшись специальным сервисом «Забыли пароль?» (см. рис. 2).

Если пользователь **впервые** вошел на сайт ИАС «Кадры Подмосковья» необходимо перейти по ссылке «Зарегистрироваться» (см. рис. 1 и 2). В открывшемся диалоге (см. рис. 3) необходимо ввести **действующий е-mail** в качестве имени учетной записи (аккаунта), ИНН вашей организации, и придумать уникальный пароль. Пароль должен состоять из не менее чем **б** символов обоих регистров (малые и заглавные) и цифр.

| ⊘ ЗАРЕГЕСТРИРОВАТЬСЯ                                         | ×                           |
|--------------------------------------------------------------|-----------------------------|
| Զ Кандидат                                                   | Пработодатель               |
| ИНН                                                          |                             |
| Email                                                        |                             |
| Пароль                                                       |                             |
| Подтвердите пароль                                           |                             |
| Я согласен с <u>Условиями исполь</u><br>персональных данных. | <u>зования</u> на обработку |
| Зарегестрир                                                  | оваться                     |
| У вас уже есть аккаунт ? <b>Войти</b>                        |                             |

Рис. З. Диалог регистрации нового пользователя

На указанный адрес электронной почты будет выслано письмо для активации учетной записи, в теле которого встроена ссылка для завершения *perucmpaцuu*.

| 🕹 НАВИГАЦИЯ           | () ОСНОВНЫЕ ДАННЫЕ                  |                                                                          |
|-----------------------|-------------------------------------|--------------------------------------------------------------------------|
| Основные данные       | Логотип организации:                | Оиоген                                                                   |
| Адрес                 |                                     | Изменить                                                                 |
| Область деятельности  |                                     |                                                                          |
| Описание деятельности | Полное наименование<br>организации: | Открытое акционерное общество "Научно-производственный комплекс "Диоген" |
|                       | Сокращенное наименование:           | ОАО НПК "Диоген"                                                         |
|                       | OKATO:                              | 46418000000                                                              |
|                       | ИНН:                                | 7733231361                                                               |
|                       | Контактное лицо:                    | Деникин Андрей Сергеевич                                                 |
|                       | Телефон:                            | 84996384201                                                              |
|                       | Email:                              | IAS.Kadry@yandex.ru                                                      |
|                       | Сайт:                               | www.npk-diogen.com                                                       |

Рис. 4. Внесение данных о предприятии

Следующим шагом повторите вход в Личный кабинет (см. рис. 2) введя данные вашей учетной записи. Если регистрация прошла успешно, то при входе в Личный кабинет или в сервис «Подготовка сотрудника» появится приглашение для внесения данных о вашем предприятии (см. рис. 4). Внесение данных о предприятии необходимый и обязательный этап в работе с ИАС «Кадры Подмосковья».

В данном разделе необходимо загрузить логотип предприятия, заполнить информацию о наименовании предприятия, некоторых ее реквизитах, контактные данные, адрес, виды экономической деятельности (в соответствии с классификатором ОКВЭД), среднесписочное количество работников организации и дополнительную справочную информацию (см. рис. 4).

| <b>Э</b> иоген        | Предприятие                                |                                 | Ξ Список запросов                                     | 😰 Редактировать данные                                                                                                    |
|-----------------------|--------------------------------------------|---------------------------------|-------------------------------------------------------|----------------------------------------------------------------------------------------------------|
| Инструкци<br>Поиск ка | а для работодателей<br>І <b>ндидатов</b>   |                                 | Инс                                                   | рормация о компании                                                                                                    |
|                       | Нужны квали<br>Их можно на<br>Начать поиск | ифицированые кадры?<br>айти тут | Инд<br>Адр<br>Уни<br>Кон<br>Вас<br>Етта<br>Тел<br>Сай | екс: 141982<br>ес: Московская обл., г. Дубна,<br>верситетская, дом 19<br>т.лицо: Светлов Михаил<br>ильевич<br>ill: IAS.Kadry@yandex.ru<br>: 84996384201<br>т: www.npk-diogen.com |

Рис. 5. Карточка предприятия в личном кабинете

Система принимает к работе компании, зарегистрированные только на территории Московской области или г. Москва. Введенная на этапе регистрации информация может быть позже отредактирована в личном кабинете компании (см. ссылку "Редактировать данные" на рис. 5).

## **2 шаг:** Формирование запроса на подготовку кадров

Сервис "Подготовить сотрудника" в ИАС "Кадры Подмосковья" позволяет организации сформировать заявку на подготовку сотрудника по образовательным программам среднего профессионального образования, реализуемым в одном из профессиональных образовательных учреждений Московской области. Вход в данный раздел возможен с главной страницы портала (см. рис. 1) или из личного кабинета предприятия с помощью ссылки "Список запросов" (см. рис. 5).

| апросы<br>авная / Список запросов |               |                              |          | + Создат   | ь новый запрос |
|-----------------------------------|---------------|------------------------------|----------|------------|----------------|
|                                   |               |                              |          |            |                |
| Показать <sub>10</sub> 🗢 записей  | ň             |                              |          | Найти запи | ІСЬ:           |
| Наименование                      | 1↓ Количество | 1↓ Время реализации          | 1↓ Оклад |            | Действия ↑↓    |
|                                   |               | Не найдено ни одного запроса |          |            |                |
|                                   |               |                              |          |            | Назад Далее    |

**Рис. 6.** Раздел формирования запросов предприятия на подготовку специалистов

В разделе **Запросы** пользователь может определить параметры запроса (**Создать новый запрос**) на подготовку кадров по определенным специальностям и профессиям или отредактировать параметры запроса, сформированного ранее.

| ,                                |                                | <u>`</u>          |          |          |   |
|----------------------------------|--------------------------------|-------------------|----------|----------|---|
| Специальность по диплому (на осн | ове образовательных стандартов | )                 |          |          |   |
| 09.02.07 Информационные систем   | ы и программирование           |                   |          |          | • |
| Профессия *                      |                                |                   |          |          |   |
| Веб-программист                  |                                |                   |          |          | • |
| Выбрать образовательное учрежде  | ние                            |                   |          |          |   |
| ГБПОУ МО "Колледж "Коломна"      |                                |                   | •        | Просмотр |   |
| Когда нужен сотрудник?           |                                | Заработная плата  |          |          |   |
| Выбрать год                      | •                              | По договоренности |          |          | • |
| 2022 -                           |                                |                   |          |          |   |
|                                  | Количество сотрудников *       |                   |          |          |   |
|                                  | 2                              |                   | <b>÷</b> |          |   |
| 🗹 Готов заключить целевой догово | p                              |                   |          |          |   |
|                                  | _                              |                   |          |          |   |
|                                  |                                | Сохранить         |          |          |   |
|                                  |                                |                   |          |          |   |

Рис. 7. Раздел формирования запросов на подготовку кадров

Нажатием кнопки «**Создать новый запрос**» пользователь переходит к формированию нового запроса, с указанием квалификации работника, необходимого предприятию.

В теле запроса пользователь может определить *профессию* работника, *год приема* на работу, *количество* работников, планируемая *зарплата*, указать готовность заключения с обучающимся *целевой договор*. Так же предприятие может указать какому из образовательных учреждений Московской области может быть передан запрос на подготовку специалистов (см. рис. 7).

*Фильтр по направлениям* позволяет сократить перечень профессий для ускорения формирования запроса.

| апросы                                                                                     |               |                     |                           |        |    |
|--------------------------------------------------------------------------------------------|---------------|---------------------|---------------------------|--------|----|
| авная / Список запросов                                                                    |               |                     | <b>+</b> Создать новый за | прос   |    |
| Показать <sub>10</sub> ≑ записей                                                           |               |                     | Найти запись:             |        |    |
| Наименование                                                                               | 1↓ Количество | 1↓ Время реализации | 1↓ Оклад 1↓ Де            | йствия |    |
| Веб-программист<br>Дубна <u></u> Реализовано                                               | 2             | Активно             | По договоренности         | Ľ      | Ô  |
| Электромонтер по ремонту и обслуживанию электрооборудования<br>© Дубна <u>O</u> в процессе | 1             | Активно             | По договоренности         | Ľ      | Ô  |
| Показано 1 из 2 из 2записей                                                                |               |                     | Назад                     | 1 Дал  | ee |

**Рис. 8.** Список запросов на подготовку специалистов, сформированных организацией.

Полный перечень запросов на подготовку специалистов для предприятия отображается в разделе "Запросы". Каждый из запросов может быть в последствии отредактирован или удален.

## **3 Шаг.** Подбор сотрудника из числа выпускников профессиональных образовательных учреждений

Для осуществления подбора специалиста из числа выпускников или студентов-выпускников образовательных учреждений среднего профессионального образования Московской области используйте ссылку (кнопку) «Найти сотрудника» на главной странице портала (см. рис. 1).

На рис. 9 показан внешний вид данного раздела. Для облегчения процедуры выбора в данном разделе реализован фильтр, позволяющий уточнить параметры поиска, в частности, (1) выбрать профессию, (2) район проживания/регистрации, (3) образовательную организацию, которую закончил выпускник, (4) год выпуска, а также (5) рейтинг выпускника на портале.

|                                                                     | 🙇 Кадры<br>Подмосковья                                                                                        | . A. andrew denikingsyndex.ru                                                                                                    |
|---------------------------------------------------------------------|----------------------------------------------------------------------------------------------------|----------------------------------------------------------------------------------------------------|
|                                                                     | Главная Компаниям Учреждения Выпускники                                                                       | <ul> <li>Подготовить сотрудника</li> <li>Найти сотрудника</li> </ul>                                                                                                    |
| ПРОФЕССИЯ<br>— Не выбрано —                                         | ГРУЛПА СПЕЦИАЛЬНОСТЕЙ<br>— Не выбрано — • • • • •                                                             | eren Projen Projen Projen Projen                                                                                                    |
| Район проживания •                                                  | По Рейтиегу • Показано 1-10 из 69747 кандидатов                                                               | Per Contract and contract and c                                                                                                    |
| <ul> <li>Вольше 80</li> <li>Вольше 70</li> <li>Больше 50</li> </ul> | Синева Татъяна Здуардовна Просмотр<br>Рейтинг: 100,00 🛛 Лоборцы                                               | More Contraction Contraction                                                                                                    |
| Вуз/колледж -                                                       | Соколова Ольга Александровна<br>Рейтии: 100,00 🛛 Дзержинский                                                  | - Celowale<br>- Celowale<br>- Nanyta<br>- Manyta<br>- Celowale<br>- Celowale |
| Год выпуска •<br>Опыт работы —                                      | Диденко Валентин Алексеевич         Просмотр           Рейтинг: 100,00         ✔ Дзержинский         Просмотр | negang<br>Kapang<br>Kapang                                                                                                    |
| — Без опыта<br>— до 1 года<br>— 1 – 3 года<br>— более 3 лет         | Кувшинова Ирина Владимировна         просмотр           Рейтин: 100,00                                        | Arriste<br>Egnecies Marrie<br>Marrie                                                                                                    |

Рис. 9. Сервис подбора работника из числа выпускников

Для просмотра подробной информации (в том числе контактов) заинтересовавшего вас выпускника войдите в публичную часть его личного кабинета нажав на ссылку рядом с фотографией (фамилия, имя и отчество) или на кнопку «Просмотр» справа от нее.

| 🐣 Возраст: 19 🌐 Год выпуска: 2019 🕑 Рейтинг: 99                                                           |                                 |
|----------------------------------------------------------------------------------------------------|---------------------------------|
|                                                                                                    |                                 |
| Образование                                                                                               |                                 |
|                                                                                                    | Контакты                        |
| <ul> <li>Выпускник 2019 года</li> <li>Сраници (силистрици и исколизиральный арарии (испрастии)</li> </ul> |                                 |
| Сварщик (ручнои и частично механизированнои сварки (наплавки)                                             |                                 |
| ГБПОУ МО "Сергиево-Посадский колледж"                                                                     | Город проживания: Сергиев Посад |
|                                                                                                    | Телефон: 8-977-                 |
|                                                                                                    | Email: @gmail.com               |
| Ш дополнительное ооразование                                                                              | Руководитель образовательного   |
| <ul> <li>Ручная и частично механизированная сварка (наплавка), 4 разряд разряд</li> </ul>                 | учреждения:                     |
| ГБПОУ МО "Сергиево-Посадский колледж"                                                                     | Носырева Галина Александровна   |
| • Газосваршик 4 разряд разряд                                                                             | +74965420426                    |
| ГБПОУ МО "Сергиево-Посадский колледж"                                                                     |                                 |
|                                                                                                    |                                 |
|                                                                                                    |                                 |
| 🖉 Профиль соискателя                                                                                      |                                 |
|                                                                                                    |                                 |

Рис. 10. Публичная часть личного кабинета выпускника

На рис. 10 показан внешний вид публичной карточки студентавыпускника. Здесь представлена информация о его обучении и квалификациях, полученных по итогам обучения, информация о среднем балле за период учебу, социальная адаптированность выпускника (интегральный показатель его коммуникативных и личностных показателей), а также контактные данные самого выпускника и руководителя колледжа.

Для получения справок, консультаций или помощи по вопросам работы с Информационно-аналитической системой можно обратиться по адресу <u>help.kadry@uni-dubna.ru</u>